CS433: Internet of Things (IoT)

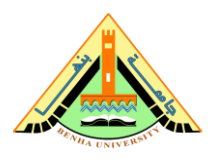

## Lab no 03 Part 1 – Intro Raspbian OS & Raspberry Pi

This lab provides a basic guideline to install the Raspbian OS on the Raspberry Pi board and connect Raspberry Pi to a Wi-Fi network.

## Parts: -

- 1. Download and Install Raspbian.
- 2. Create a Hotspot Network.
- 3. Connect Raspberry Pi Via Wi-Fi
- 4. Use VNC viewer to open Raspbian in Windows.

### **Required Resources**

- Raspbian OS.
- Raspberry Pi imager.
- Putty application.
- Advanced IP Scanner.
- Virtual Network Computing (VNC).
- Raspberry Pi with a power adapter.
- SD card.

#### Part 1: Download and Install Raspbian OS.

- a. Navigate to URL <u>https://distrowatch.com/?newsid=11392</u> in your web browser and download Raspbian os.
- b. Navigate to URL <u>https://www.raspberrypi.com/software/</u> in your web browser and download Raspberry pi imager to install Raspbian OS on an SD card.
- Steps to Install Raspbian os in SD card
  - 1. Start the Raspberry imager application. You should see the below screen,

#### Choose OS:

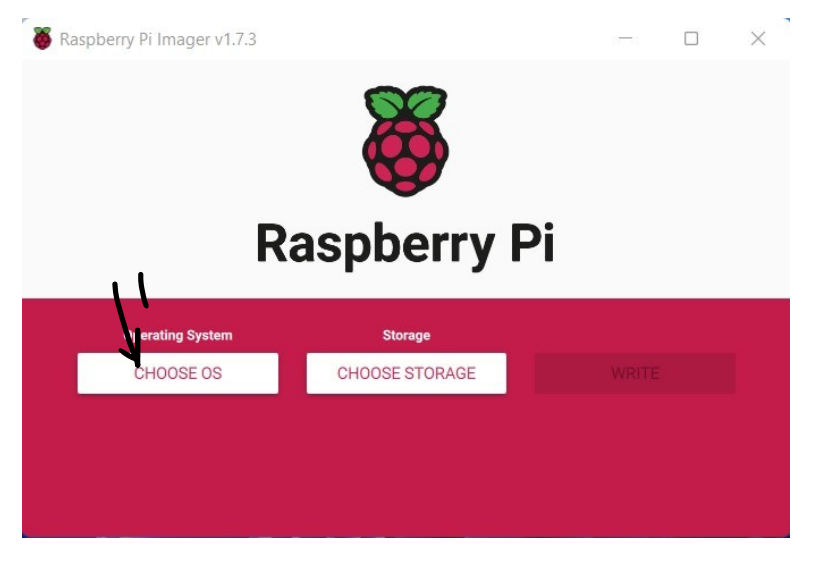

2. Choose Use custom image then choose Raspbian OS located on the computer.

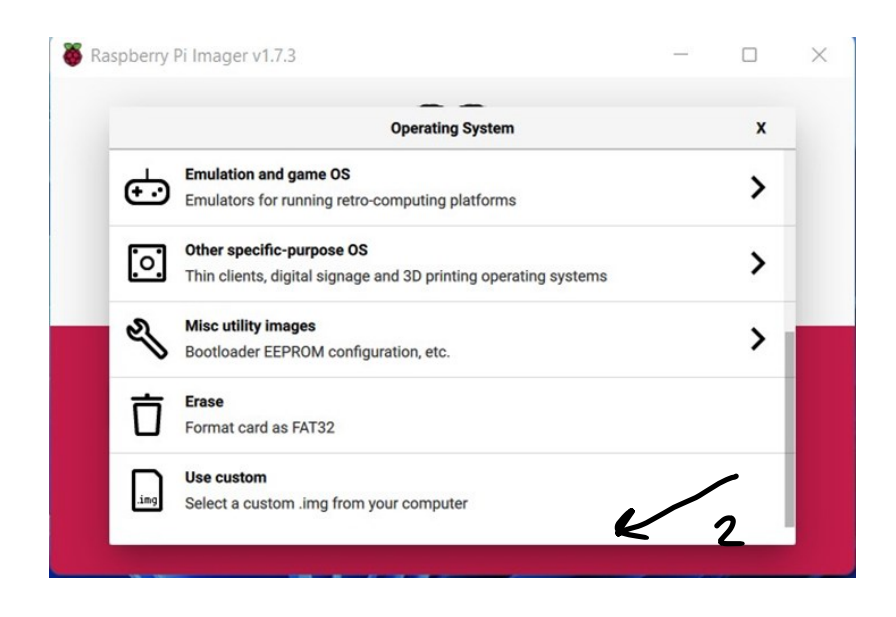

3. **<u>Choose</u> Storage** that SD card located.

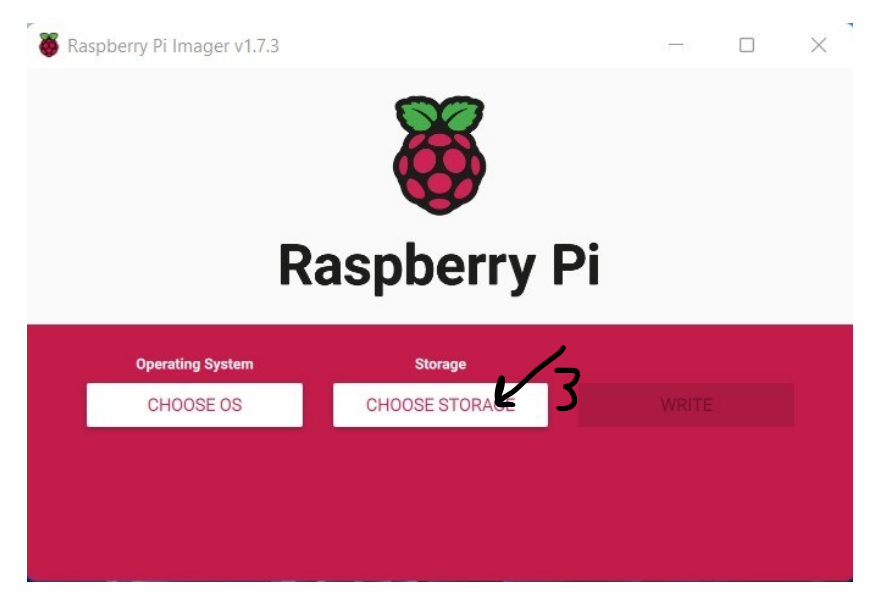

4. Choose SD card to install Raspbian OS on the SD card.

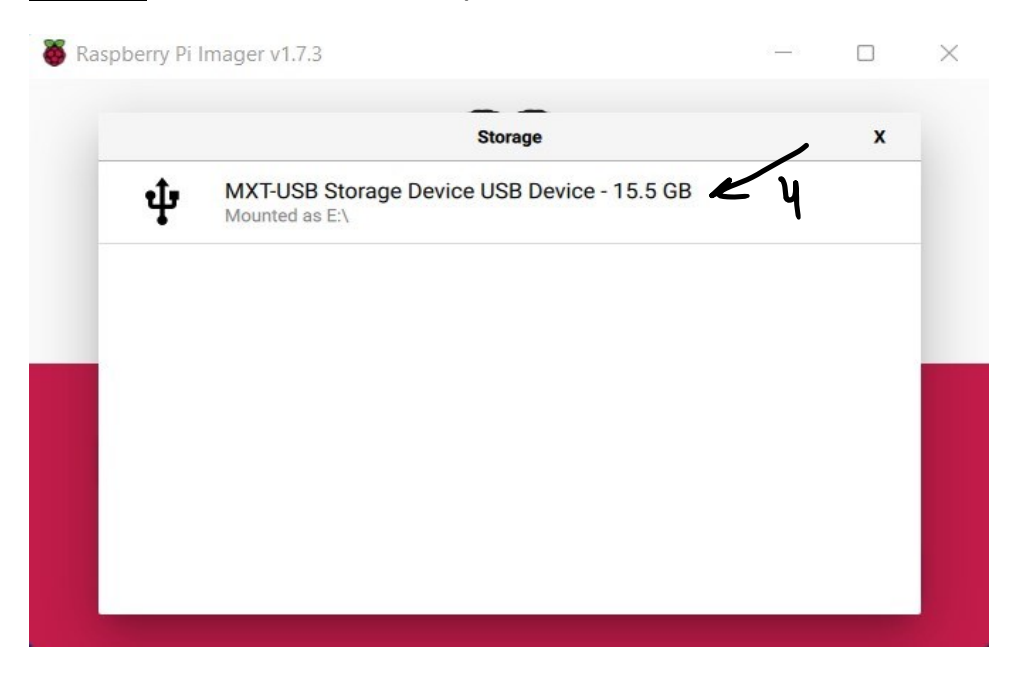

5. <u>Configure</u> Settings of Raspberry Pi "Username", "Password", Enable SSh, and Wi-Fi Setting.

| Password: ●●<br>Configure wireless LAN<br>SSID: iotlab |
|--------------------------------------------------------|
| Configure wireless LAN<br>SSID: iotlab                 |
| SSID: iotlab                                           |
| Hidden SSID                                            |
|                                                        |
| Password:                                              |
| Show password                                          |
| Wireless LAN country: GB                               |
| 1.                                                     |
|                                                        |

6. <u>Write</u> Raspbian OS on the SD card.

| Raspberry Pi Imager v1.7.3                            | Raspberry Pi Imager v1.7.3 — $\Box$ ×                                                             |       |         |  |  |  |  |  |  |  |
|-------------------------------------------------------|---------------------------------------------------------------------------------------------------|-------|---------|--|--|--|--|--|--|--|
| Raspberry Pi                                          |                                                                                                   |       |         |  |  |  |  |  |  |  |
| Operating System 2022-07-01-RASPIOS-BULLSEYE-I386.ISO | Operating System     Storage       2022-07-01-RASPIOS-BULLSEYE-I386.ISO     MXT-USB STO     WRITE |       |         |  |  |  |  |  |  |  |
| Writing 8%                                            |                                                                                                   |       |         |  |  |  |  |  |  |  |
|                                                       |                                                                                                   | CANCE | L WRITE |  |  |  |  |  |  |  |

7. After Raspbian OS installation, **Open** the SD card and add these files (SSh, WPA supplicant)

**Note:** WPA supplicant obtain the Wi-Fi configuration, Open this file and add the SSID and password of Wi-Fi that will be created in part 2

|         |                                                                              |                                                                             |                                                                |                                                 |                                                                |                                               |                                                          |                    |                                                        |         |                                             | *wpa_supplicant - Notepad           File         Edit         View                                                                            | - 0   | × |
|---------|------------------------------------------------------------------------------|-----------------------------------------------------------------------------|----------------------------------------------------------------|-------------------------------------------------|----------------------------------------------------------------|-----------------------------------------------|----------------------------------------------------------|--------------------|--------------------------------------------------------|---------|---------------------------------------------|----------------------------------------------------------------------------------------------------|-------|---|
| creates | bon2014-sp-bd<br>b<br>bon2711-spi-400<br>dtb<br>fsupkd<br>fsupkd<br>sart,xef | kan2006-pp-bp<br>kan2<br>kan2<br>kan2011-pp-en<br>4.cm<br>fmp460<br>starket | bort/278-pH-Fr<br>evida<br>bootcodebin<br>fisspås<br>suntkode? | endine<br>endine<br>endine<br>isse<br>sast4b.ef | cotig<br>cotig<br>cotig<br>cotig<br>cotig<br>kenel<br>sunticef | e-odb<br>COPYINGINAX<br>COPYINGINAX<br>kenef7 | bon 2014-pi-2-b<br>db<br>fotmust<br>kernelin<br>kernelin | db<br>fup<br>keneð | de effectives<br>de<br>factor<br>factor<br>factor<br>n | fing.db | bori270-o-o-<br>3deb<br>faxe_x<br>sart_odel | country=us<br>update_config=1<br>ctrl_interface=/var/run/wpa_supplicant<br>network={<br>scan_ssid=1<br>ssid='iotlab"<br>psk="hostiotlab"<br>} |       |   |
|         |                                                                              |                                                                             |                                                                |                                                 |                                                                |                                               |                                                          |                    |                                                        |         |                                             | Ln 8, Col 17 100% Unix (LF)                                                                                                    | UTF-8 |   |

## Part 2: Create a Hotspot Network.

1. Open Network and internet from search in windows,

Open the mobile hotspot and activate it, then

Edit properties, enter the SSID and password of the network and choose the 2.4 band.

| Network & inte                                | ernet > Mo                  | obile hotspot   |                        |       | _ | _)  |
|-----------------------------------------------|-----------------------------|-----------------|------------------------|-------|---|-----|
| Mobile hotspot                                |                             |                 |                        | On    | K |     |
| Share my internet connectio                   | on from                     |                 |                        | Wi-Fi | ~ |     |
| Share over                                    |                             |                 |                        | Wi-Fi | × |     |
| Power saving<br>When no devices are connected | l, automatically turn off r | nobile hotspot  |                        | On    |   |     |
| Properties                                    |                             |                 |                        |       | ^ | . 7 |
| Network properties                            |                             |                 |                        | Edit  | æ | 6   |
| Name:                                         | iotlab                      |                 |                        |       |   |     |
| Password:                                     | hostiotlab                  |                 |                        |       |   |     |
| Band:                                         | 2.4 GHz                     |                 |                        |       |   |     |
| Devices connected:                            | 1 of 8                      |                 |                        |       |   |     |
| Device name                                   |                             | IP address      | Physical address (MAC) |       | _ |     |
| raspberrypi                                   |                             | 192.168.137.134 | b8:27:eb:45:0e:71      |       |   |     |

#### Part 3: connect Raspberry Pi Via Wi-Fi

1. Open cmd and write ipconfig to get the network IP address.

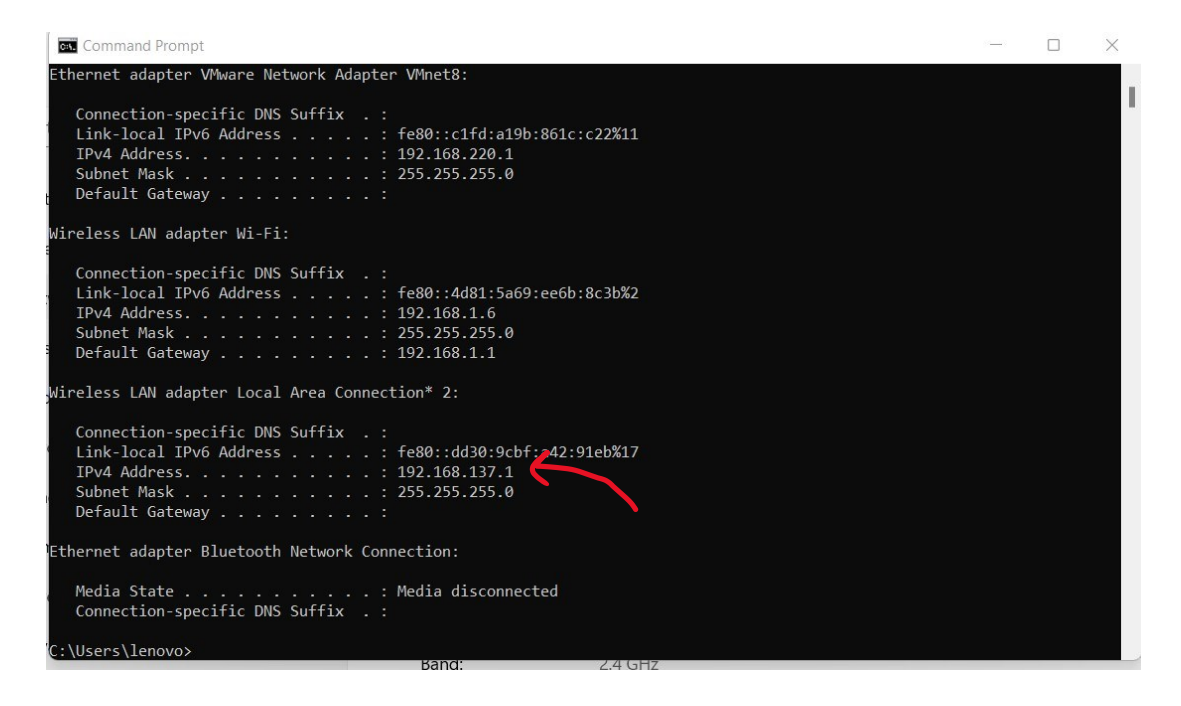

2. Copy the network **IP address** and open the **IP scanner program** to search for the **Raspberry IP address (192.168.137.61)**.

| 2.168.13                                                                                                    | 7.1-255                                                 |                                                         |                                 |                                                                            | Search   |  |
|----------------------------------------------------------------------------------------------------|---------------------------------------------------------|---------------------------------------------------------|---------------------------------|----------------------------------------------------------------------------|----------|--|
| sults                                                                                                    | Favorites                                               |                                                         |                                 |                                                                            |          |  |
| Status<br>P<br>Status<br>Status<br>Sta | Name<br>LAPTOP-S2FUC<br>OPPO-Reno5.m<br>raspberrypi.msh | IP<br>192.168.137.1<br>192.168.137.60<br>192.168.137.61 | Manufacturer<br>Raspberry Pi Fo | MAC address<br>3A:68:93:93:C4:DE<br>3A:C0:CF:EE:5B:5D<br>B8:27:EB:45:0E:71 | Comments |  |
|                                                                                                    |                                                         |                                                         |                                 |                                                                            |          |  |
|                                                                                                    |                                                         |                                                         |                                 |                                                                            |          |  |
|                                                                                                    |                                                         |                                                         |                                 |                                                                            |          |  |

# Open the PuTTY program Add raspberry IP address (192.168.137.61) in hostname and click Open.

| Session                                                                     | Bosic options for your PuTTY sossion                                                                                      |  |
|-----------------------------------------------------------------------------|----------------------------------------------------------------------------------------------------|--|
|                                                                             | Specify the destination you want to connect to<br>Host Name (or IP address) Port<br>192.168.137.61 22<br>Connection type: |  |
| Behaviour     Translation     Selection     Colours     Connection     Data | Load, save or delete a stored session<br>Saved Sessions<br>Default Settings Load                                          |  |
| ⊕ SSH<br>Serial<br>Telnet<br>Rlogin                                         | Save                                                                                                    |  |
| SUPDUP                                                                      |                                                                                                    |  |
| SUPDUP                                                                      | Close window on exit:<br>Always Never Only on clean exit                                                                  |  |

4. **<u>Connect</u>** to Raspberry Pi and Enter the password of the Raspberry Pi.

| P 192.168.137.61 - PuTTY                            | _ | × |
|-----------------------------------------------------|---|---|
| 🖁 login as: pi<br>🖁 pi@192.168.137.61's password: 🗌 |   |   |

5. <u>Write</u> in PuTTY terminal: command **sudo raspi-config** to configure the setting of the Raspberry Pi.

| 🗬 pi@raspberrypi: ~                                                                                                    |               |      | $\times$ |
|----------------------------------------------------------------------------------------------------|---------------|------|----------|
| ⊿ login as: pi<br>⊿ pi@192.168.137.61's password:<br>Linux raspberrypi 5.10.63-v7+ #1459 SMP Wed Oct 6 16:41:10 BST 24                                                                                | 021 arm       | nv71 |          |
| The programs included with the Debian GNU/Linux system are free a<br>the exact distribution terms for each program are described in th<br>individual files in /usr/share/doc/*/copyright.             | softwar<br>ne | re;  |          |
| Debian GNU/Linux comes with ABSOLUTELY NO WARRANTY, to the exten<br>permitted by applicable law.<br>Last login: Fri Oct 21 10:21:30 2022 from 192.168.137.1<br>pi@raspberrypi:~ \$ sudo raspi-config] |               |      |          |

6. <u>Click</u> on interface options, enable SSh, and click ok.

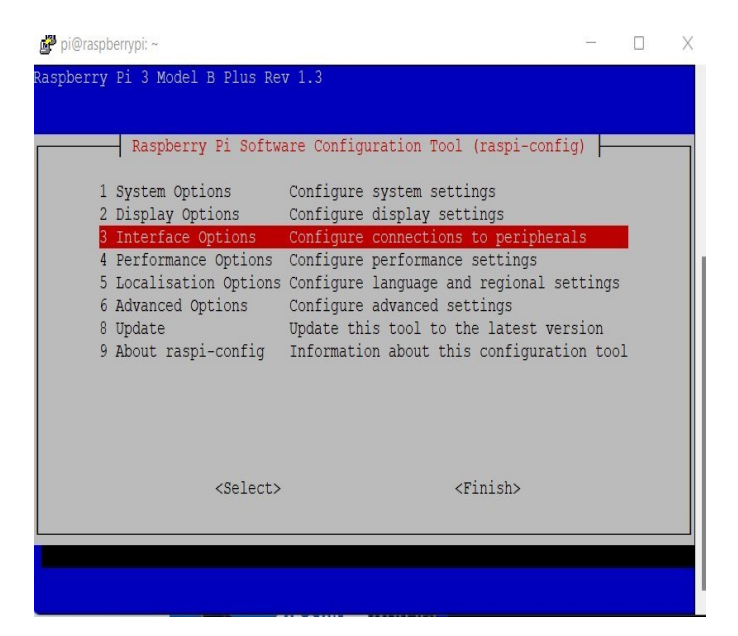

|    | 1      | Spoor. | Ly II SOICWAIC    | configuración foor (faspi config)       |
|----|--------|--------|-------------------|-----------------------------------------|
| P1 | Camera |        | Enable/disable    | connection to the Raspberry Pi Camera   |
| Р2 | SSH    |        | Enable/disable    | remote command line access using SSH    |
| P3 | VNC    |        | Enable/disable    | graphical remote access using RealVNC   |
| P4 | SPI    |        | Enable/disable    | automatic loading of SPI kernel module  |
| P5 | I2C    |        | Enable/disable    | automatic loading of I2C kernel module  |
| P6 | Serial | Port   | Enable/disable    | shell messages on the serial connection |
| P7 | 1-Wire |        | Enable/disable    | one-wire interface                      |
| P8 | Remote | GPIO   | Enable/disable    | remote access to GPIO pins              |
|    |        |        |                   |                                         |
|    |        |        |                   |                                         |
|    |        |        | <select></select> | <back></back>                           |

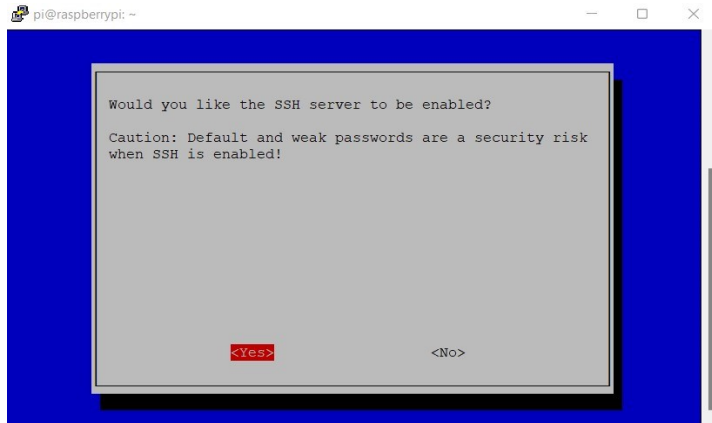

7. Click on interface options, Enable VNC, and click ok

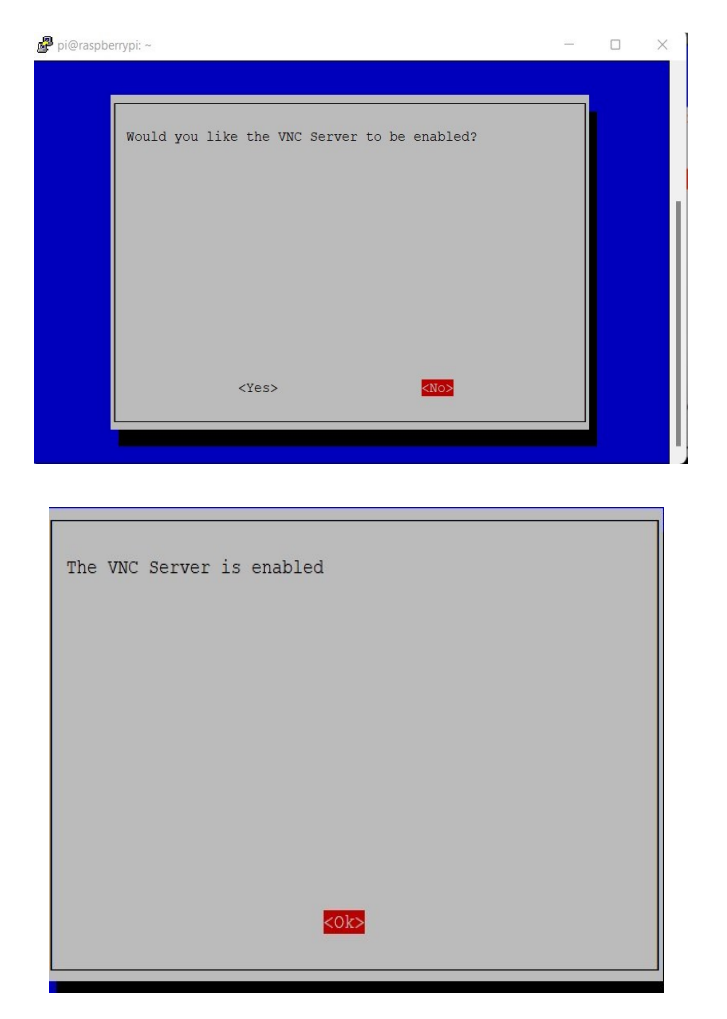

Part 4: using VNC viewer to open Raspbian in Windows.

1. Open VNC viewer, enter raspberry lp address 192.168.137.61 and connect.

| VR Viewer                              |                             |     |     | - |           |
|----------------------------------------|-----------------------------|-----|-----|---|-----------|
| VNC CONCECT<br>by RealVNC 192.168.137. | 51                          |     |     |   | Sign in • |
| by MarVVIC                             | 192.168.137.61 - VNC Viewer | - ) | - × |   |           |
|                                        | Connecting to 192.168.137.6 | 51  |     |   |           |
|                                        | Stop                        |     |     |   |           |
|                                        |                             |     |     |   |           |

2. Enter raspberry **username** and **password** the open Raspbian os.

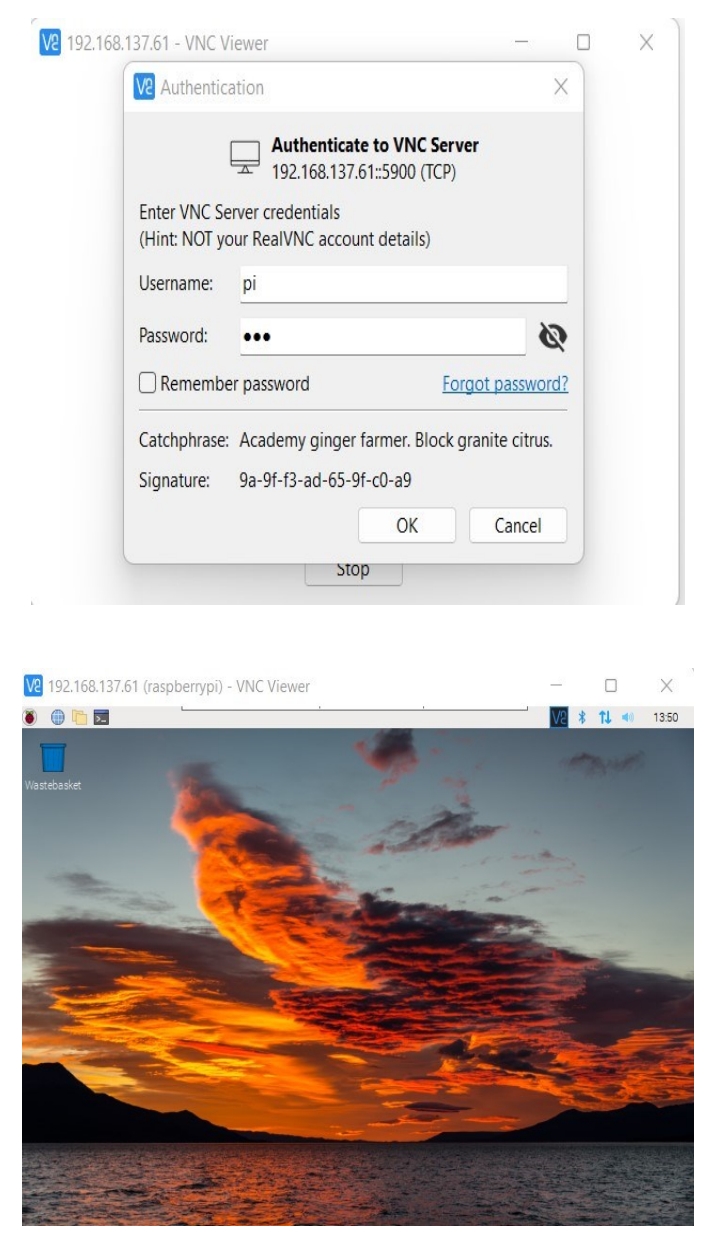

#### Resources:

- Setup Video link <u>https://www.youtube.com/watch?v=MQVVSxXKLGI</u>
- Raspbian OS link <a href="https://distrowatch.com/?newsid=11392">https://distrowatch.com/?newsid=11392</a>
- Programs link <u>https://drive.google.com/file/d/1NHtVy78JDU6kUVAMOoV5JI-4WdkRI\_7F/view?usp=sharing</u>